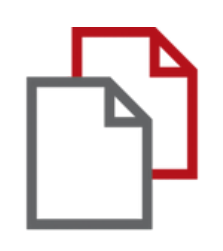

# StrikePlagiarism.com and Moodle

# Admin's manual

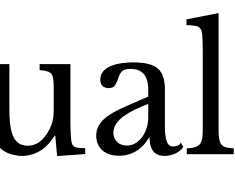

Moodle integration is rooted based on a plugin that is available in the plugin registry. StrikePlagiarism supports all the latest versions of the Moodle.

Follow the link: https://moodle.org/plugins/plagi arism\_strike

In order for the integration to be successful, you need to select the required version of the plugin and contact us to obtain an API key.

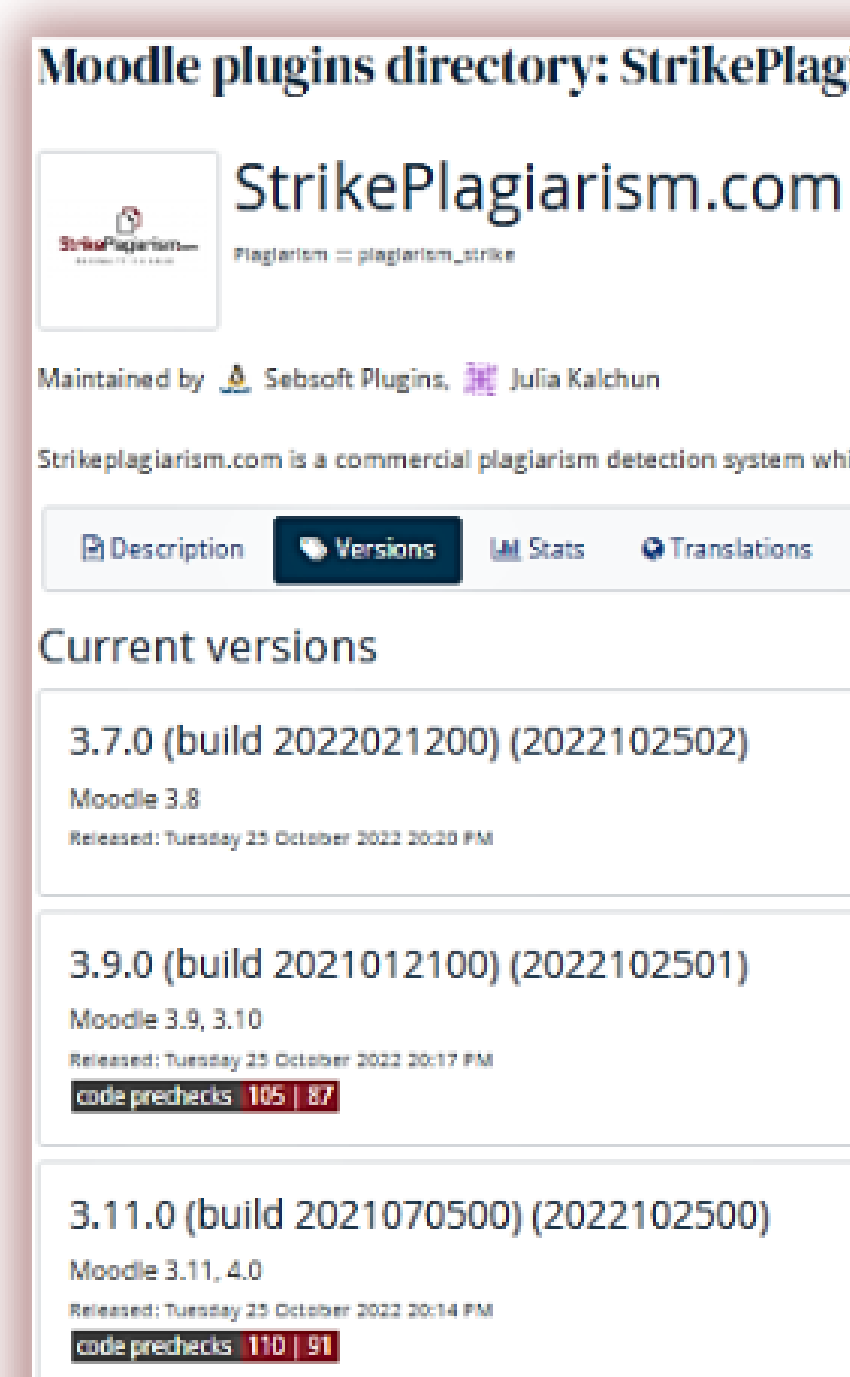

3.7.0 (build 2022021200) (2022032 Moodle 3.6, 3.7, 3.8

# Moodle plugins directory: StrikePlagiarism.com: Versions

Strikeplagiarism.com is a commercial plagiarism detection system which requires a paid subscription to use. To use this plugin you must purchase a subscription

| Translations |                           |
|--------------|---------------------------|
|              |                           |
| 2502)        | Download<br>Release notes |
| 2501)        | Download<br>Release notes |
| )2500)       | Download<br>Release notes |
| 2200)        | Download                  |
|              |                           |

### moodle

Do not forget to set up a cron process on your server for your Moodle. The Strikeplagiarism plugin will not work properly without it.

The plugin requires a php Moodle script to be added to the crontab of the server where Moodle is installed.

### ADMINISTRATOR MOODLE MANUAL

#### 1. Login to the server using SSH. 2.Edit the crontab using the **crontab –e** command.

#### root@DESKTOP-HLOB8GL:~# crontab -e

3. Add new line (Make sure to replace path to your moodle home directory).

#### \* \* \* php /var/www/moodle/admin/cli/cron.php \* \*

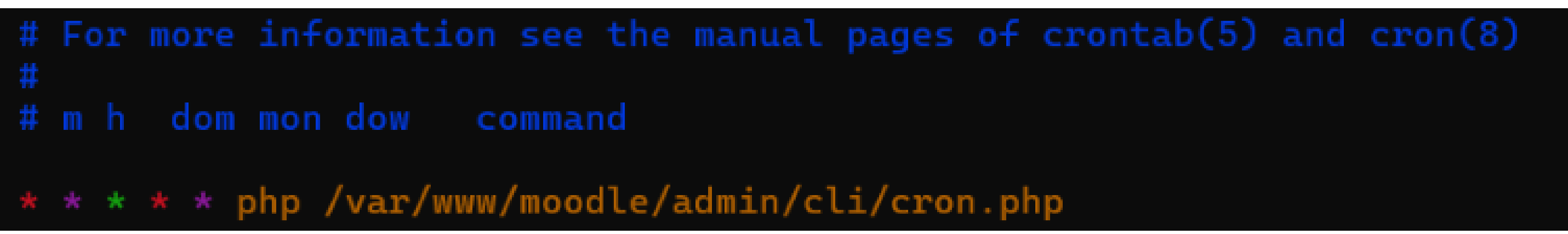

4. Save the file

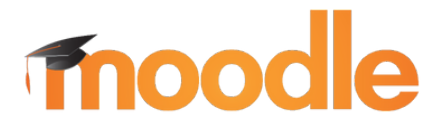

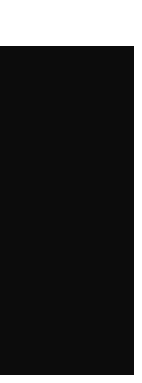

#### 1. Login into your University account

2. Then you will see the main page and in the menu you need to find "Site Administration", click on it

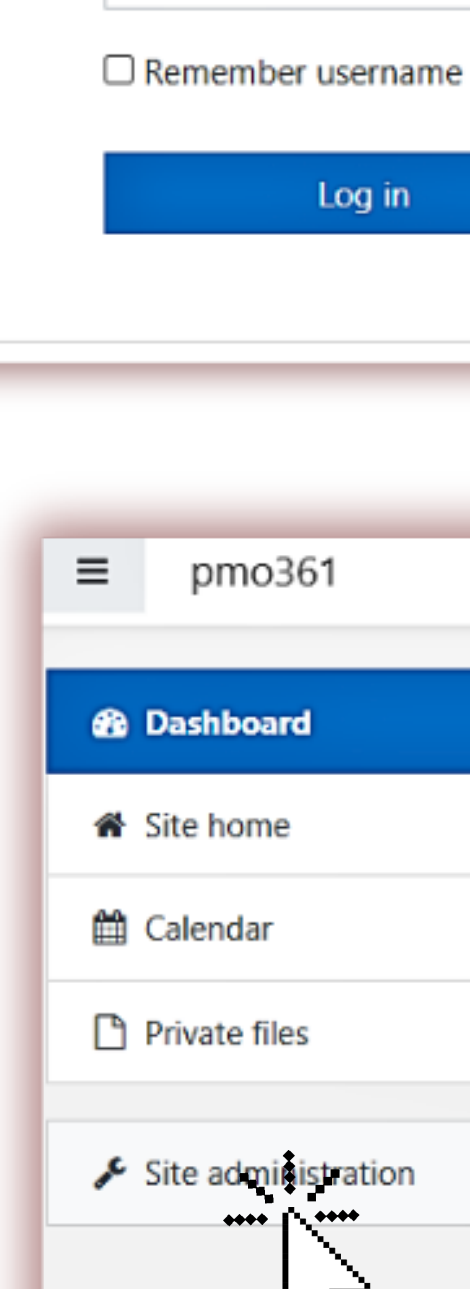

Test

moodle

#### **ADMINISTRATOR MOODLE MANUAL**

#### pmo361.plagiat.pl Forgotten your username or password? Cookies must be enabled in your ..... browser 😰 Some courses may allow guest access Log in Log in as a guest

| ard                  |                           |                   |
|----------------------|---------------------------|-------------------|
| ne                   | Recently accessed courses |                   |
| r                    | Recently accessed courses |                   |
| iles<br>ninistration |                           |                   |
| h                    |                           | No recent courses |
|                      |                           |                   |

## moodle

#### 3.Find "Plugins" and click on it

4. At "Plugins " click "Plugins overview" to check if you have plugin stikeplagiarism.

Search for: StrikePlagiarism.com

#### **ADMINISTRATOR MOODLE MANUAL**

| = | pmo361           |           |
|---|------------------|-----------|
| æ | Dashboard        |           |
| * | Site home        |           |
| 台 | Calendar         |           |
| C | Private files    |           |
| × | Site administrat | ion       |
|   |                  |           |
|   |                  |           |
|   |                  |           |
| ~ |                  |           |
| S | ite adm          | ninistrat |
|   |                  |           |
| F | lugin            | IS        |
|   |                  |           |
| - |                  |           |
|   |                  | Plagiari  |
|   |                  | Strike    |
|   | /                | plagia    |
|   |                  |           |

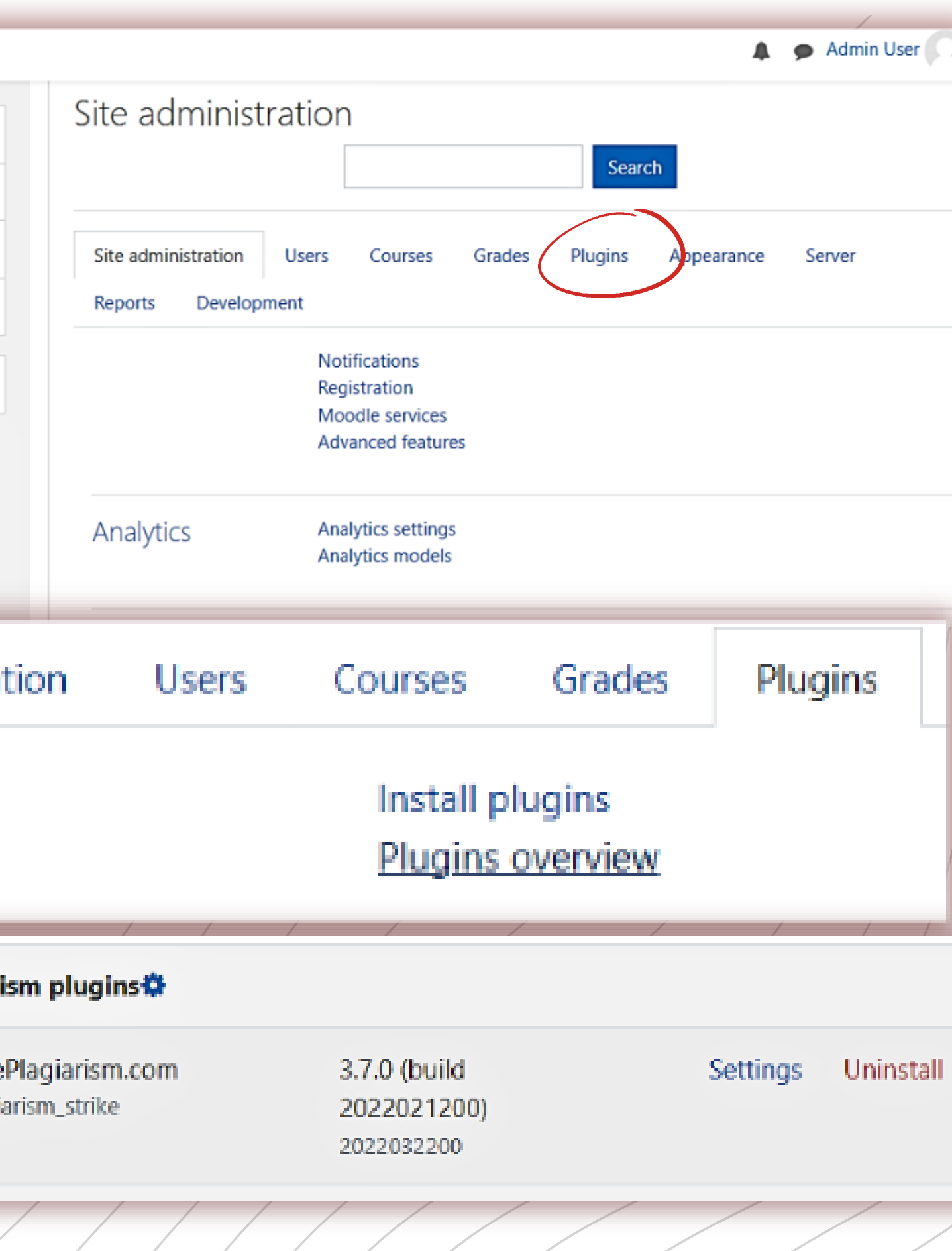

## moodle

5. Click on "Settings" and check if you have :

- At "Strike API Host this link: https://lmsapi.plagiat.pl
- And at Strike API Key password (you should get it from us)

Strike Settings

For more information on this antiplagiarism system and how it works see: www.StrikePlagiarism.com

Strike API Host ()

Strike API Key 🚺 💡

API connection status

6. Click on "Test API connection". And if your "API connection status" is green and text : "200: Connection ok" then the settings are set correctly.

API connection status

#### ADMINISTRATOR MOODLE MANUAL

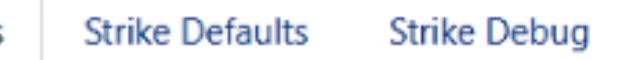

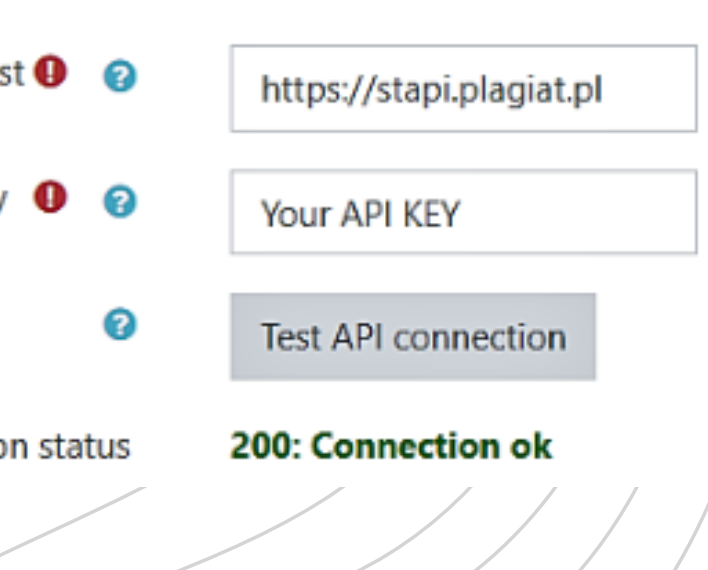

#### Use strike plagiarism plugin

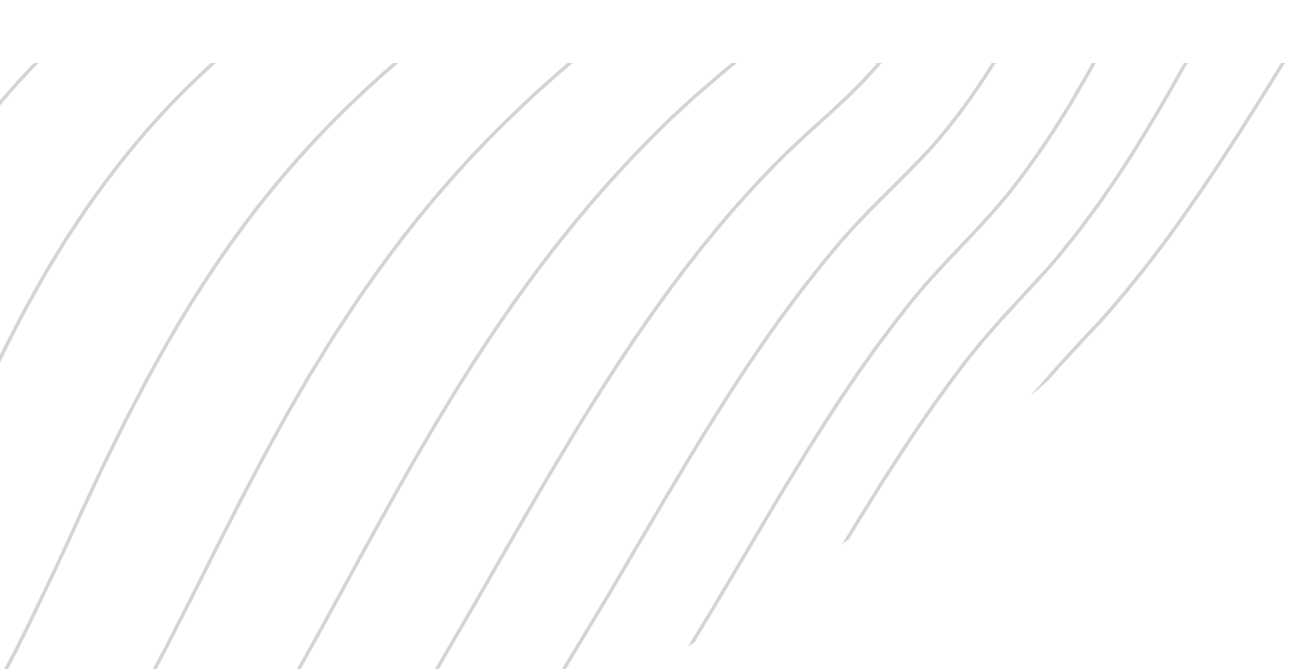

200: Connection ok

#### Log in as a system administrator in Moodle.

| pmo3                | 61.plagiat.pl                           |           |
|---------------------|-----------------------------------------|-----------|
| Test                | Forgotten your username or<br>password? | Go to .   |
| •••••               | Cookies must be enabled in your         |           |
| C Remember username | Some courses may allow guest            | ≡ pmo     |
| Log in              | access                                  |           |
|                     | Log in as a guest                       | B Dashboa |

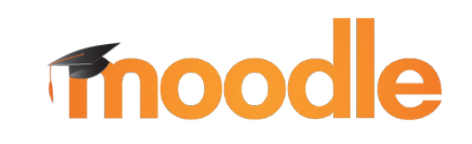

Site home

🛗 Calendar

### **PLUGIN INSTALLATION GUIDE**

#### Administration and then choose Advanced Features.

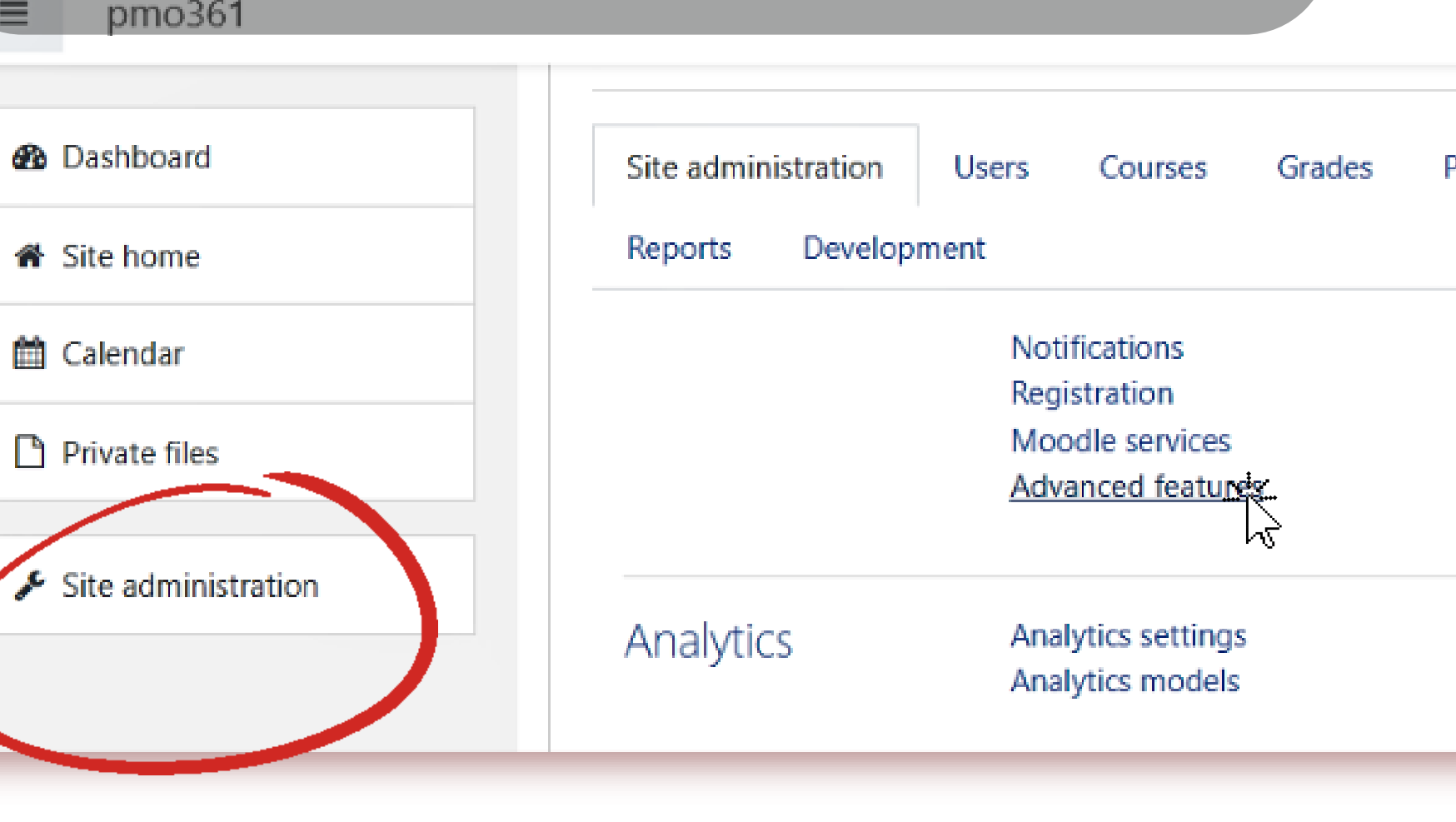

#### In this list of advanced features, find enable plagiarism detection.

Enable plagiarism plugins enableplagiarism

moodle

Default: No

This will allow administrators to configure plagiarism plugins (if installed)

Copy the plugin from moodle \ plagiarism \ strike to <your moodle > / plagiarism The system will automatically prompt you to install a new plugin or go to Administration - Notifications.

| 🛗 Calendar            | Site administration Users Courses Grades         |
|-----------------------|--------------------------------------------------|
| Private files         | Reports Development                              |
| 🖋 Site administration | Notifications<br>Registration<br>Moodle services |
|                       | Advanced features                                |

### **PLUGIN INSTALLATION GUIDE**

Plugins Appearance Access the Moodle configuration page "Strike Plagiarism Checker" using Administration-> Plugins-> Prevention of Plagiarism

moodle

| 2 Dashboard         | Search                                             |
|---------------------|----------------------------------------------------|
| Site home           |                                                    |
| 🛗 Calendar          | Site administration Users Courses Grades Plugins A |
| Private files       |                                                    |
| Site administration | Plugins Install plugins<br>Plugins overview        |
|                     |                                                    |
| Plagiarism          | Manage plagiarism plugins<br>StrikePlagiarism.com  |
|                     |                                                    |

### **PLUGIN INSTALLATION GUIDE**

#### Select "Yes / No" "at Strike plagiarism plugin" to enable or disable anti-plagiarism verification.

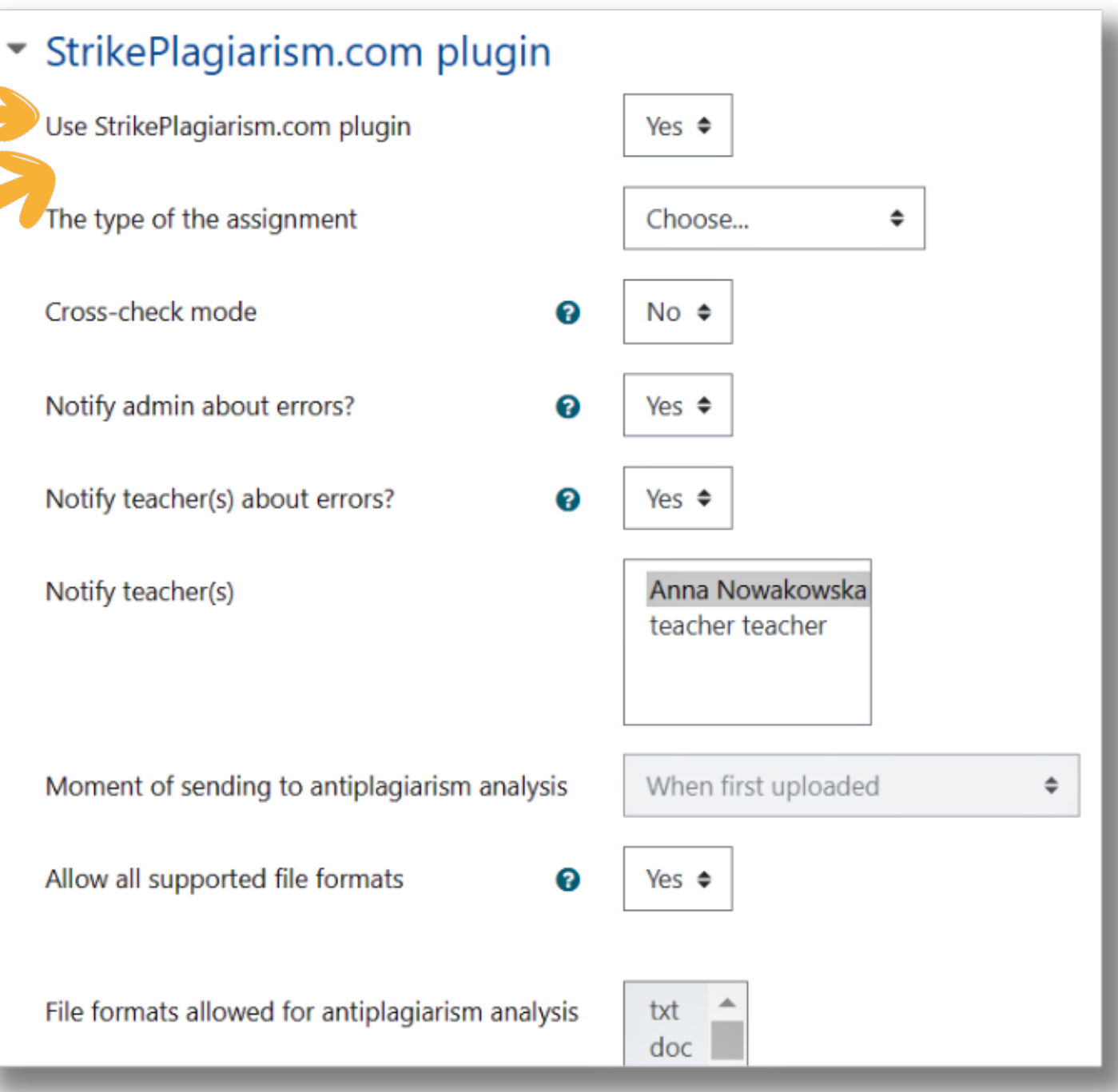

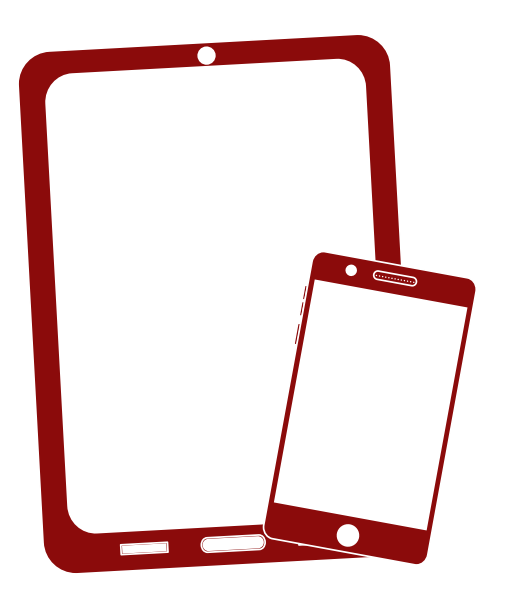

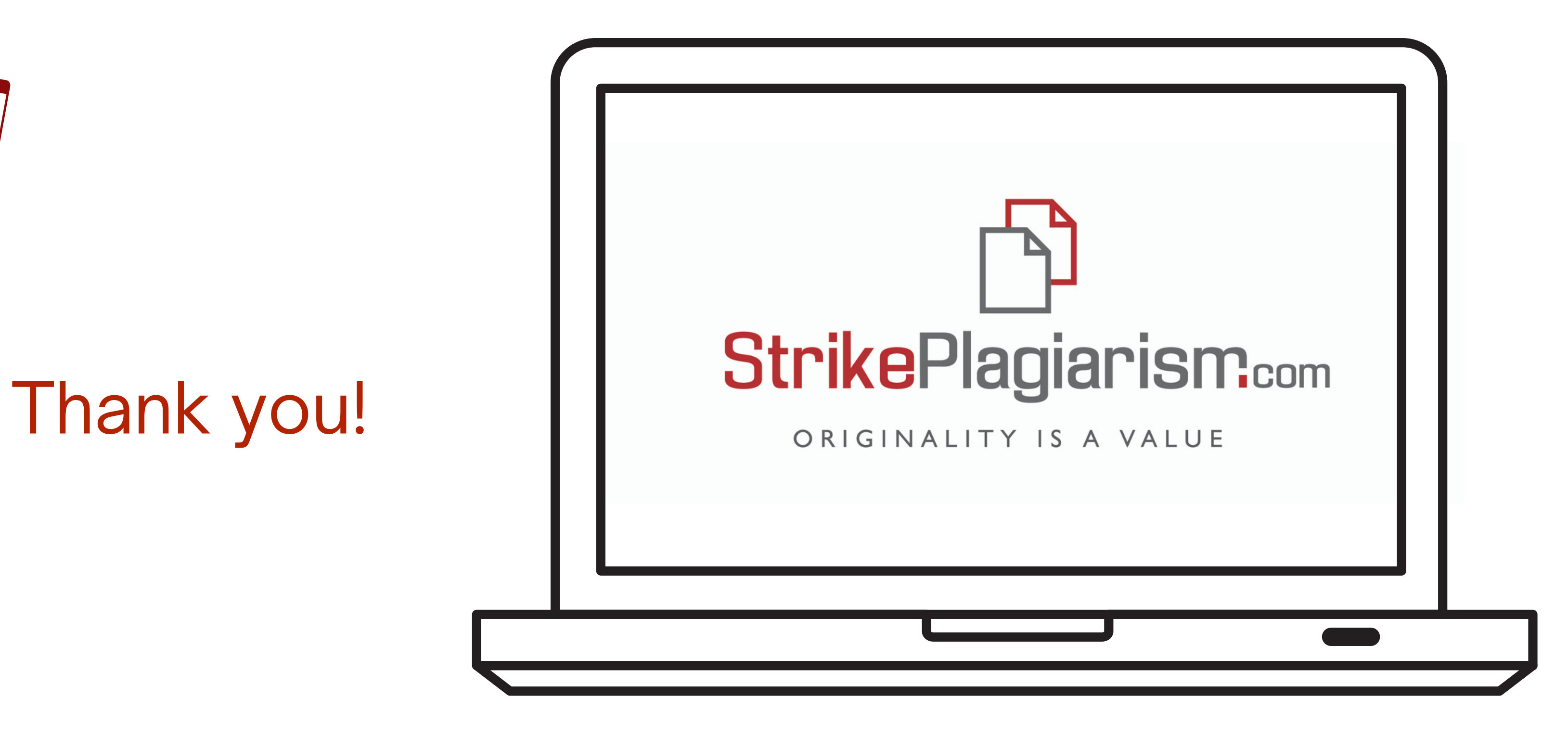

If you have any questions, please, contact us contact@strikeplagiarism.com